v.6.1, Admin-Client, Provisionierung

# [veraltet:] Provisionierungsprofil auf Geräte anwenden

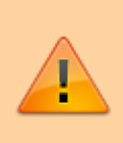

#### Achtung:

Störungen oder Ausfälle durch unsachgemäße Einstellungen. Lassen Sie die beschriebenen Komponenten nur von erfahrenem Fachpersonal einrichten. Sichern Sie vorab einen Snapshot der Anlage. Kontaktieren Sie im Zweifelsfall den UCware Support.

Der UCware Server provisioniert unterstützte Telefone bei Bedarf mit ausgewählten Einstellungen. Dazu greift er auf entsprechende Provisionierungsprofile zurück. In diesem Artikel erfahren Sie, wie Sie ein solches Profil auf eine Gruppe von Telefonen anwenden.

### Grundlagen

Provisionierungsprofile sind auf Geräte **oder** Benutzer anwendbar. Im ersten Fall gilt die enthaltene Konfiguration für alle Mitglieder der entsprechenden **Telefongruppe**, an denen **kein Benutzer angemeldet** ist.

Sobald sich ein Benutzer anmeldet, greift das Provisionierungsprofil der zugehörigen Provisonierungsgruppe auf dem betroffenen Gerät. Wenn der Benutzer keiner Provisionierungsgruppe angehört, erhält das Telefon stattdessen eine von UCware vorgegebene Standardkonfiguration.

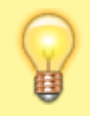

#### Hinweis:

Um identische Einstellungen auf Telefonen mit und ohne Benutzeranmeldung zu erhalten, verknüpfen Sie das gewünschte Provisionierungsprofil mit einer Telefongruppe (dieser Artikel) und zusätzlich mit einer Provisionierungsgruppe.

## Schritt für Schritt

Um ein Provisionierungsprofil auf eine Telefongruppe anzuwenden, gehen Sie wie folgt vor:

1. Erstellen Sie bei Bedarf unter **Drovisionierung > Parameter** ein neues Provisionierungsprofil mit der gewünschten Konfiguration.

Alternativ: Wählen ein bestehendes Provisionierungsprofil aus und klicken Sie auf Zeigen.

| UCwa     | re Admin Client 🕜 🌣                                                                                                    | Ċ | ) |
|----------|----------------------------------------------------------------------------------------------------|---|---|
| ÷.       | Provisioning - Parameter                                                                                                    | ^ | î |
| <b>:</b> | Achtung! Das Setzen von Parametern beeinflusst direkt das Auto-Provisioning für den ausgewählten<br>Endgeräte-Typ. Eine Überprüfung der eingegebenen Parameter und Werte findet nicht statt. Lesen Sie bitte<br>genau die technische Dokumentation des Telefon-Herstellers. |   |   |
| ÷        | Provisioning-Parameter-Profil Telefon-Typ                                                                                                    |   |   |
| 4        | Telefone Callcenter     Vor dem Wechsel ggf. Änderungen speicherni)                                                                                                    |   |   |
| t,       | Profil-Bezeichnung[(ID 1): Telefone Callcenter                                                                                                    |   |   |
|          |                                                                                                    |   |   |

- 2. Notieren oder merken Sie sich die ID des gewünschten Profils.
- 3. Rufen Sie im Admin-Client die Detailseite 📥 Benutzer & Gruppen > Gruppen auf.
- 4. Erstellen Sie bei Bedarf eine neue Gruppe vom Typ Telefon.

| Parameter                                                                                                    | 0 Parameter |   | ^ |  |  |  |
|----------------------------------------------------------------------------------------------------|-------------|---|---|--|--|--|
| Parameter<br>prov_profile                                                                                                    | Wert<br>1   | + |   |  |  |  |
| <ol> <li>5. Weisen Sie der gewünschten Telefongruppe den <b>Parameter</b> prov_profile zu.</li> <li>6. Weisen Sie dem Parameter als <b>Wert</b> die ID des gewünschten Provisionierungsprofils zu.</li> <li>7. Klicken Sie auf +</li> </ol> |             |   |   |  |  |  |
| <ol> <li>8. Übernehmen Sie die Einstellungen r</li> </ol>                                                                                                    | Speichern   |   |   |  |  |  |

From: https://wiki.ucware.com/ - UCware-Dokumentation

Permanent link: https://wiki.ucware.com/archiv/6\_1/adhandbuch/provisionierung/provisionierungsprofil\_telefon?rev=1727254636

Last update: 25.09.2024 08:57